## Инструкция по регистрации в личном кабинете на сайте ЕРЦ ЖКХ

1. Заходим на сайт ЕРЦ ЖКХ <u>https://erc-gkh.ru/</u> и нажимаем кнопку «Регистрация» или «Зарегистрироваться».

| Компания             | <ul> <li>Пресс-центр</li> </ul>                              | Отделения 🛇 | Обратная связь  📽 | Круглосуточно |                                                                                                    |                                                 | Авторизация Регистрация                                                                 |
|----------------------|--------------------------------------------------------------|-------------|-------------------|---------------|----------------------------------------------------------------------------------------------------|-------------------------------------------------|-----------------------------------------------------------------------------------------|
| EPLL                 | Единый Расчётный Центр<br>Жилищно-Коммунального<br>Хозяйства |             |                   |               | 8 (495) 260-10-31 Горячая линия<br>8 (800) 555-30-18 диспетчерская<br>8 (800) 333-52-94 Начисления | Для жителей 🛛 🜱                                 | Личный кабинет                                                                          |
| <b>(</b>             | Общая информаци                                              |             | •                 |               |                                                                                                    | Обслуживае<br>10188 домо<br>в 48 субъ           | м 202944 лицевых счетов<br>ов 10-ти управляющих компаний<br>sektax Российской Федерации |
| <b>Q</b>             | Начисления и задо                                            |             |                   | Оплатить он   |                                                                                                    | -                                               | Авторизоваться                                                                          |
|                      | Квитанция на опла                                            |             | 2                 | Заявки в АД(  |                                                                                                    | Зар                                             | регистрироваться                                                                        |
| •                    | Аналитика потребл                                            | ения        |                   | Управление    | подпиской                                                                                          | МАСТЕРА Г<br>ЛЮБУЮ ЗА<br>Выбрать услугу         |                                                                                         |
|                      |                                                              |             |                   |               |                                                                                                    | Все виды работ. Матери<br>Официальные чеки. Гар | альная ответственность.<br>антия на работы до 12 месяцев.                               |
| https://erc-gkh.ru/# |                                                              |             |                   |               |                                                                                                    |                                                 |                                                                                         |

2. Открывается окно регистрации. Вводим данные:

<u>Лицевой счет или логин</u> – в это поле Вы можете ввести свой лицевой счет или придумать логин для входа в личный кабинет.

Пароль – придумайте пароль, с которым Вы будете осуществлять вход в личный кабинет.

Повторите пароль – повторите введенный ранее пароль.

Заполните свои персональные данные. После заполнения, внимательно проверьте правильность введенной информации. Если все верно, нажмите на кнопку «Зарегистрироваться».

| Компания 🗸 | Регистрация в ЕРЦ ЖКХ                                                                             |                                                                                                    | ×                                      | Регистрация |
|------------|---------------------------------------------------------------------------------------------------|----------------------------------------------------------------------------------------------------|----------------------------------------|-------------|
| EPLL X     | Регистраци                                                                                        | ия для жителей ФГАУ "Росжилкомплекс"                                                                                                    | a                                      | бинет Ч     |
|            | Учетные данные<br>Лицевой счет или Логин:*<br>000000000<br>Пароль:*<br><br>Повторите пароль:*<br> | Персональные данные           Фамилик:*           Иванов           Имя:*           Иван           Отчество:           Иванович           Email:*           ivanovivan@mail.ru           Teneфok:* | вых счетов<br>цих компаний<br>адерации |             |
|            |                                                                                                   | +7(999)999-99-99 Россия                                                                                                    |                                        |             |
|            | <ul> <li>палятная кнопку «Зарегистрироваться», в</li> </ul>                                       | вы причимаете пользователеское соллашение и политику конриденциальности.<br>Зарегистрироваться                                                                                                    | 4<br>11<br>8                           |             |

3. На указанную Вами почту придет письмо для подтверждения регистрации. Необходимо перейти по ссылке.

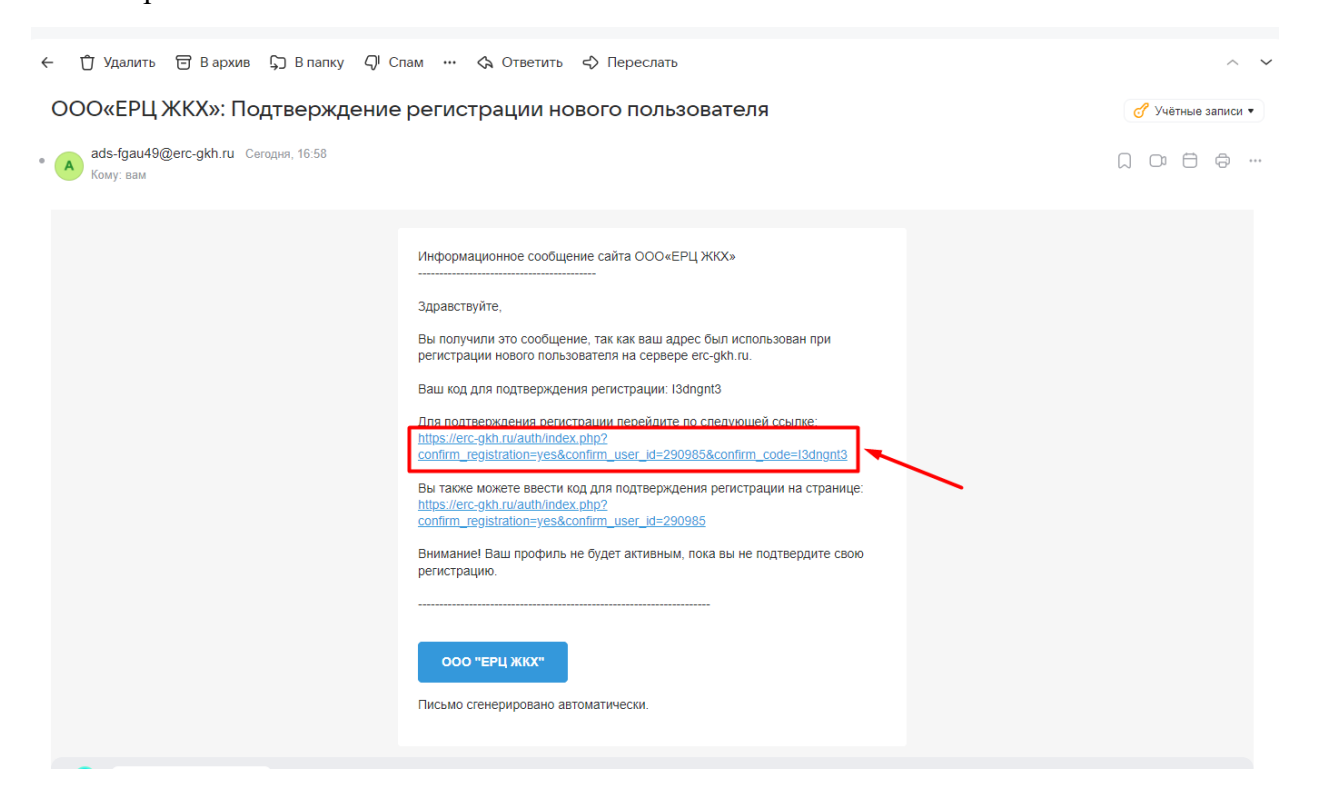

4. Ссылка вернет нас на сайт ЕРЦ ЖКХ с уведомлением о том, что регистрация пользователя подтверждена. Далее остается ввести данные (логин и пароль) для авторизации.

| Ko           | омпания                             |                                                                         | Пресс-центр                                           | <ul> <li>Отделени</li> </ul> | ня ⊚ Обратн | ая связь 🔏   | Круглосуточно  | Авторизация   Регистрация                                                                                                    |
|--------------|-------------------------------------|-------------------------------------------------------------------------|-------------------------------------------------------|------------------------------|-------------|--------------|----------------|----------------------------------------------------------------------------------------------------|
| Peruethalium | ЕРЦ                                 | Един<br>Жил<br>Хозя                                                     | ный Расчётный Цен<br>ищно-Коммунальн<br>йства         | нтр<br>Кого                  |             |              |                | 8 (495) 260-10-31 Горячая линия<br>8 (800) 555-30-18 дислегчерская<br>8 (800) 333-52-94 Начисления                                                                                                    |
| concipular.  | Авто<br>Логи<br>000<br>Паро<br>3абь | ризан<br>нн<br>10000000<br>2005<br>2000<br>2000<br>2000<br>2000<br>2000 | иля ЕРЦ ЖКХ<br>0<br>апомнить меня на<br>Войти<br>оль? | этом компьютер               | ve          |              |                | Внимание! Уважаемый пользователь!<br>Вы можете пользоваться Личным кабинетом и передавать показания счётчиков и<br>оплачивать услуги ЖКХ после Регистрации.<br>В случае наличия нескольких лицевых счетов Вы можете провести их привязку в<br>Личном кабинете.<br>При возникновении дополнительных вопросов, Вы можете задать интересующий Вас<br>вопрос позвонив по номеру Горячей линии.<br>Зарегистрироваться Инструкция |
| ×            | 2                                   | ,                                                                       | •                                                     | 1                            | Ø           | Скач<br>прил | айте<br>ожение | a<br>()                                                                                                    |

5. После успешной авторизации откроется начальная страница личного кабинета. Чтобы увидеть информацию по лицевому счету, необходимо его привязать, нажав на кнопку «ПРИВЯЗАТЬ СЧЁТ».

| Компания × Пресс-центр × Отделения 🛛 Обратная   | связь 😢 Круглосуточно                                                                                                    | Иван Иванов<br>Задолженность: посмотреть Сэ                                                                                                    |
|-------------------------------------------------|----------------------------------------------------------------------------------------------------|----------------------------------------------------------------------------------------------------|
| ЕРЦ<br>Жилищно-Коммунального<br>Хозяйства       | 8 (495) 260-10-31 Горячая линия<br>8 (800) 555-30-18 диспетчерская<br>8 (800) 333-52-94 Начисления                                             | ія жителей                                                                                                    |
| 000 «ЕРЦ ЖКХ» / Личный кабинет                  |                                                                                                    |                                                                                                    |
| Личный кабинет плательщик                       | a                                                                                                    | Здравствуйте. Иван.Иванов<br>Статус счета: не привязан<br>Для того чтобы передавать показания<br>счётчиков и оплачивать услуги ЖКХ,<br>необходимо выполнить привязку<br>лицевого счёта. |
| Личный кабинет ЖКХ в карм                       | ане                                                                                                    | ПРИВЯЗАТЬ СЧЁТ                                                                                                    |
| Отсканируйте QR-код, чтобь<br>мобильный телефон | а скачать приложение на свой                                                                                                    | Общая информация                                                                                                    |
|                                                 | Начать пользоваться приложением просто<br>• Отсканируйте QR-код или пройдите по ссылке и<br>Установите приложение на свой мобильный<br>телефон | <ul><li>Начисления и задолженность</li><li>Квитанция на оплату</li></ul>                                                                                                    |
|                                                 | <ul> <li>Авторизуйтесь, используя логин и пароль как на<br/>сайте, или Зарегистрируйтесь если у вас нет учетной</li> </ul>                     | <ul> <li>Аналитика потребления</li> </ul>                                                                                                    |
|                                                 | записи <ul> <li>Вся информация по лицевым счетам в вашем мобильном телефоне!</li> </ul>                                                        | < Показания счетчиков                                                                                                    |
| Google Play                                     | В придожении можно:                                                                                                    | < Оплатить онлайн                                                                                                    |
|                                                 | <ul> <li>Просмотреть начисления за весь период управления<br/>текущей компании-поставщика услуг ЖКХ.</li> </ul>                                | < Заявки в АДС                                                                                                    |
|                                                 | <ul> <li>Просмотреть актуальную квитанцию на услуги ЖКХ и<br/>капитального ремонта с расшифровкой.</li> </ul>                                  | < Управление подпиской                                                                                                    |
|                                                 | <ul> <li>Оплатить квитанцию ЖКУ и за капитальный ремонт.<br/>Подать показания счетчиков и посмотреть<br/>предыдущие показания.</li> </ul>      |                                                                                                    |

6. Откроется окно, где выбираем необходимую УК из списка.

| Комг | ания            |                       | Пресс-центр                            |                 | Отделения      |        | Обратная связь  😪 | Круглосуточно |                                                                                                    |             | Иван Иванов<br>Задолженность: посмотреть                                                                                            |
|------|-----------------|-----------------------|----------------------------------------|-----------------|----------------|--------|-------------------|---------------|----------------------------------------------------------------------------------------------------|-------------|----------------------------------------------------------------------------------------------------|
| 5    | ЕРЦ             | Един<br>Жилі<br>Хозяі | ый Расчётный<br>іщно-Коммуна.<br>йства | Центр<br>льного |                |        |                   |               | 8 (495) 260-10-31 Горячая линия<br>8 (800) 555-30-18 Диспетчерская<br>8 (800) 333-52-94 Начисления | Для жителей | й × Личный кабинет ×                                                                                                    |
|      | 000 «ЕРЦ        | ЖКХ»                  | / Личный каби                          | нет / П         | ривязка к лице | вому с | чету              |               |                                                                                                    |             |                                                                                                    |
| П    | ривязат<br>Слра | ть ли                 | цевой счет<br>ТВУЙТА                   |                 | ан Иг          | sar    | 108               |               |                                                                                                    |             | Здравствуйте. Иван.Иванов<br>Статус счета: не привязан<br>Для того чтобы передавать показания<br>счётчиков и оплачивать услуги ЖКХ, |
| E    | эйдите сво      | рю упра               | вляющую компа                          | анию            |                | bar    | 108               |               |                                                                                                    |             | необходимо выполнить привязку<br>лицевого счёта.                                                                                    |
|      | Выбери          | те ва                 | шу УК                                  |                 |                |        |                   |               | ~                                                                                                  |             | ПРИВЯЗАТЬ СЧЁТ                                                                                                    |
|      | Выбери          | те ва                 | цу УК                                  |                 |                |        |                   |               | <u>^</u>                                                                                           |             |                                                                                                    |
|      | 000 ГУ          | ΆΦ                    |                                        |                 |                |        |                   |               |                                                                                                    |             | Kouravru                                                                                                    |
|      | 000 NN          | ИПУЛІ                 | C                                      |                 |                |        |                   |               |                                                                                                    |             | КОНТАКТЫ                                                                                                    |
|      | 000 жи          | ИЛФО                  | НДСЕРВИС                               |                 |                |        |                   |               |                                                                                                    |             | Ø Адрес:<br>105066. г. Москва. Токмаков пер. 5/1.                                                                                   |
|      | 000 KA          | ЛУЖС                  | КАЯ УК                                 |                 |                |        |                   |               |                                                                                                    |             |                                                                                                    |
| _    | 000 KY          | /PC +                 | ICT DO                                 |                 |                |        |                   |               |                                                                                                    |             | & Телефон:                                                                                                    |
|      | 000 ук          | седин                 | ICTBO                                  |                 |                |        |                   |               |                                                                                                    |             | 8 (800) 333-52-94 (Колл-Центр)                                                                                                    |
|      | 000.05          |                       | алук<br>Пебиторска                     | 0.220.00        | KANNOCTH       |        |                   |               |                                                                                                    |             | 🕐 Часы работы:                                                                                                    |
|      |                 | 'KX                   | - деоиторска                           | я задолл        | Kennocib       |        |                   |               |                                                                                                    | i vermen    | круглосуточно                                                                                                    |
| 1    | ооо уд          | 1A4A E                | нисейск                                |                 |                |        |                   |               | юмещении и коммунальной                                                                            | i yonyi e.  |                                                                                                    |
|      | ИНТЕГР          | ATOP                  | жкх                                    |                 |                |        |                   |               |                                                                                                    |             |                                                                                                    |
|      | 000 УК          | БУРЕ                  | ВЕСТНИК                                |                 |                |        |                   |               |                                                                                                    |             |                                                                                                    |
|      | 000 До          | ом Выс                | окого Содерж                           | ания            |                |        |                   |               |                                                                                                    |             |                                                                                                    |
|      | 000 OE          | 5ЛЖКУ                 | r                                      |                 |                |        |                   |               |                                                                                                    |             |                                                                                                    |
| <    | ΦΓΑΥ ΡΟ         | осжи.                 | ЛКОМПЛЕКС                              |                 |                |        |                   |               |                                                                                                    |             | Q                                                                                                    |
|      | 000 УК          | ⟨ГУЖ⊄                 |                                        |                 |                |        |                   |               | •                                                                                                  |             |                                                                                                    |

7. Далее введите Ваш лицевой счет. Перепроверьте правильность заполнения данных. Если все верно, нажмите кнопку «Найти лицевой счет».

| Компания 👻 Пресс-центр 👻 Отделения 🛇                                                                                                    | Обратная связь  😢                             | Круглосуточно    |                                                                                                    |         |                                                                       | Иван Иванов<br>Задолженность: посмотреть (>                                                                                           |
|----------------------------------------------------------------------------------------------------|-----------------------------------------------|------------------|----------------------------------------------------------------------------------------------------|---------|-----------------------------------------------------------------------|----------------------------------------------------------------------------------------------------|
| ЕРЦ<br>ЖКХХ Единый Расчётный Центр<br>Жилищно-Коммунального<br>Хозяйства                                                                                                    |                                               |                  | 8 (495) 260-10-31 Горячая линия<br>8 (800) 555-30-18 диспетчерская<br>8 (800) 333-52-94 Начисления | кителей | ~                                                                     | Личный кабинет 🛛 👻                                                                                                    |
| ООО «ЕРЦ ЖКХ» / Личный кабинет / Привязка к лицевому                                                                                                    | счету                                         |                  |                                                                                                    |         |                                                                       |                                                                                                    |
| Привязать лицевой счет<br>Здравствуйте, <b>Иван Ива</b><br>Найдите свою управляющую компанию                                                                                                    | НОВ                                           |                  |                                                                                                    |         | Здравств<br>Статус сч<br>Для того<br>счётчико<br>необходи<br>лицевого | уйте: Иван Иванов<br>iera: не привязан<br>чтобы передавать показания<br>в и опачивать услуги ЖКХ,<br>имо выполнить привязку<br>счёта. |
| ООО "ПРОФИ ЭКСПЕРТ"                                                                                                    |                                               |                  | ~                                                                                                  |         | ПРИВЯ                                                                 | ІЗАТЬ СЧЁТ                                                                                                    |
| 00000000ф<br>Номер лицевого счета указан на квитанции<br>Найти лицевой счет                                                                                                    |                                               |                  | ÷                                                                                                  |         | © Адрес<br>105066,<br>© Телеф<br>8 (800) 3                            | Контакты<br>г. Москва, Токмаков пер, 5/1.<br>он:<br>333-52-94 (Колл-Центр)                                                            |
| Как узнать свой лицевой счет ЖКХ<br>Лицевой счёт ЖКХ на квитанции – это номер, в которо<br>По нему можно оплатить квитанцию ЖКХ. проверить <i>и</i><br>— У вас появились вопросы по <i>Привязке?</i> | и закодирована вся инф<br>олг и оплатить ero. | ормация о плате. | ъщике, помещении и коммунальной услуге.                                                            |         | © Часы р<br>круглос                                                   | работы:<br>УТОЧНО                                                                                                    |
| К Назад Поиск по сайту                                                                                                    |                                               |                  |                                                                                                    |         |                                                                       | Q                                                                                                    |

8. При успешном поиске появится окно «Мы нашли ваш лицевой счет» с указанием информации по данному лицевому счету. Если все сходится, то нажмите кнопку «Привязать счет».

| Компания 👻 Пресс-центр 👻 Отделения 🎯 Обратная связь 😮 Круглосуточно                                                                                                    | Иван Иванов<br>Задолженность: посмотреть С+                                                   |
|----------------------------------------------------------------------------------------------------|-----------------------------------------------------------------------------------------------|
| Единый Расчётный Центр<br>Жилицию-Коммунального 8 (800) 555-30-18<br>Хозяйства 8 (800) 333-52-94                                                                                                    | Горячая линия<br>Диспетчерская Для жителей × Личный кабинет ×<br>Начисления                   |
| 000 «ЕРЦ ЖОХ» / Личный кабинет / Привязка к лицевому счету                                                                                                    |                                                                                               |
| Привязать лицевой счет                                                                                                    | Здравствуйте. Иван Иванов<br>Статус счета: не привязан<br>Для того чтобы передавать показания |
| Мы нашли ваш лицевой счет                                                                                                    | счётчиков и оплачивать услуги ЖКХ,<br>необходимо выполнить привязку                           |
| Проверьте информацию по лицевому счету, убедитесь что все указано верно.<br>При возникновении вопросов, звоните в Колл-Центр или заполните заявку                                                                                 |                                                                                               |
| Лицевой счет: 00000000<br>Собственник: Иванов И.И.<br>Общая площадь: 20.70<br>Жилая площадь: 0.00<br>Зарегистрированно: 1 чел.                                                                                                    | Контакты                                                                                      |
|                                                                                                    | © Apped<br>105056 r Morrea Tormaron pap 5/1                                                   |
| Привязать счет                                                                                                    | 9 <sub>ю</sub> Телефон:<br>8 (800) 333-52-94 (Колл-Центр)                                     |
|                                                                                                    | © Часы работы:                                                                                |
| Как узнать свой лицевой счет ЖКХ                                                                                                    | круглосуточно                                                                                 |
| Лицевой счёт ЖКХ на квитанции - это номер, в котором закодирована вся информация о плательщике, помещении<br>По нему можно оплатить квитанцию ЖКХ проверить долг и оплатить его.<br>— У вас появились вопросы по <i>Привязке?</i> | и коммунальной услуге.                                                                        |

9. После привязки появится уведомление «Лицевой счет успешно подтвержден!». А на информационном разделе справа появится новый статус счета – «успешно привязан», также там можно увидеть лицевой счет, адрес и название УК.

| Компания 🗸 Пресс-центр Y Отделения 🛞 Обратная связь 👫 Круглосуточно                                                                                                    | Ивани Иванов<br>Задолженность: посмотреть 🖨                                                                                  |
|----------------------------------------------------------------------------------------------------|----------------------------------------------------------------------------------------------------|
| Ерці         8 (495) 260-           Жилищи-Коммунального         8 (800) 555-           Хозяйства         8 (800) 333-                                                                                                    | 10-31 горячая линия<br>30-18 диспетчерская Для жителей × <mark>Личный кабинет ×</mark><br>52-94 начисления                   |
| ООО «ЕРЦЖЮ» / Личный кабинет / Привязка к лицевому счету                                                                                                    |                                                                                                    |
| Привязать лицевой счет<br>Здравствуйте, <b>Иван Иванов</b>                                                                                                    | Здравствуйте. Иван Иванов<br>Статус счета: Фольшо примозия<br>Лицевой счет: 000000000<br>Садовая-Спасская ул. Дом9 /Корпус + |
| Найдите свою управляющую компанию<br>Выберите вашу УК                                                                                                    | л. Кв. 6<br>Ваша УК: ООО "ПРОФИ ЭКСЛЕРТ"                                                                                     |
| 00000000ф   Номер лицевого счета указан на квитанции  Найти лицевой счет                                                                                                    | Контакты<br>© Адрес<br>105066, г. Москва, Токмаков пер, 5/1.                                                                 |
| Лицевой счет успешно подтвержден!<br>Все шати пройдень. Вы можете пользоваться Личным кабинетом и передавать показания<br>счётчиков и оплачивать услуги ЖКХ. В случае наличия нескольких лицевых счетов Вы можете<br>провести их привязу в личном кабинете. При возникновении дополнительных вопросов,<br>обращайтесь в службу технической поддержки или в Колл-Центр.<br>Перейти в Личный кабинет | <sup>9</sup> ю Телефон:<br>8 (800) 333-52-94 (Колл-Центр)<br>© Часы работы:<br>круглосуточно                                 |
| Как узнать свой лицевой счет ЖКХ                                                                                                    |                                                                                                    |

10. Поздравляем, Вы успешно зарегистрировались и привязали лицевой счет!

При возникновении проблем свяжитесь с нами через форму обратной связи на сайте или отправьте обращение на электронную почту <u>help@erc-gkh.ru</u>

| Компания Ч Пресс-цен                           | тр Y Отделения 🛛                                                               | Обратная связь   😢                                                                 | Круглосуточно                               |                                                                                                    |             | Авторизация Регистрация                                                  |
|------------------------------------------------|--------------------------------------------------------------------------------|------------------------------------------------------------------------------------|---------------------------------------------|----------------------------------------------------------------------------------------------------|-------------|--------------------------------------------------------------------------|
| Ерциный Расчётні<br>Жилицио-Комму<br>Хозяйства | ый Центр<br>нального                                                           |                                                                                    |                                             | 8 (495) 260-10-31 Горячая линия<br>8 (800) 555-30-18 Диспетчерская<br>8 (800) 333-52-94 Начисления | Для жителей | <ul> <li>Личный кабинет</li> </ul>                                       |
| ООО «ЕРЦ ЖКХ» / Обратная                       | СБЯЗЬ                                                                          |                                                                                    |                                             |                                                                                                    |             |                                                                          |
| Форма обр<br>Укажите причину обращения         | АТНОЙ СВЯЗИ<br>с Создайте заявку!.                                             |                                                                                    |                                             |                                                                                                    |             | Общая информация                                                         |
| Ваше имя                                       |                                                                                |                                                                                    |                                             |                                                                                                    |             | <ul><li>Начисления и задолженность</li><li>Квитанция на оплату</li></ul> |
| Ваш E-mail                                     |                                                                                |                                                                                    |                                             |                                                                                                    |             | < Аналитика потребления                                                  |
| Телефон                                        |                                                                                |                                                                                    |                                             |                                                                                                    |             | К Показания счетчиков                                                    |
| Лицевой счет                                   |                                                                                |                                                                                    |                                             |                                                                                                    |             | <ul><li>Оплатить онлаин</li><li>Заявки в АДС</li></ul>                   |
| Адрес                                          |                                                                                |                                                                                    |                                             |                                                                                                    |             | • Управление подпиской                                                   |
| Сообщение                                      |                                                                                |                                                                                    |                                             |                                                                                                    | <i>l</i> e  |                                                                          |
| Документ                                       | Перетащите один или<br>или выберите файл на<br>выберите файл с расширением (do | НЕСКОЛЬКО ФАЙЛОВ В 3<br>а компьютере<br>e, docx, xis, xisx, bd, rtf, pdf, png, jpr | ЭТУ ОБЛАСТЬ<br>ед. јрд. дії) и размером, не | превышающим 20 МБ.                                                                                 |             |                                                                          |
|                                                |                                                                                |                                                                                    | Г                                           | Я не робот                                                                                         |             |                                                                          |